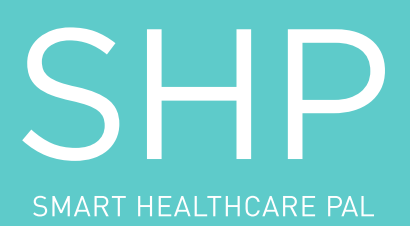

SHP App & Band User Guide

### |. SHP Concept Statement

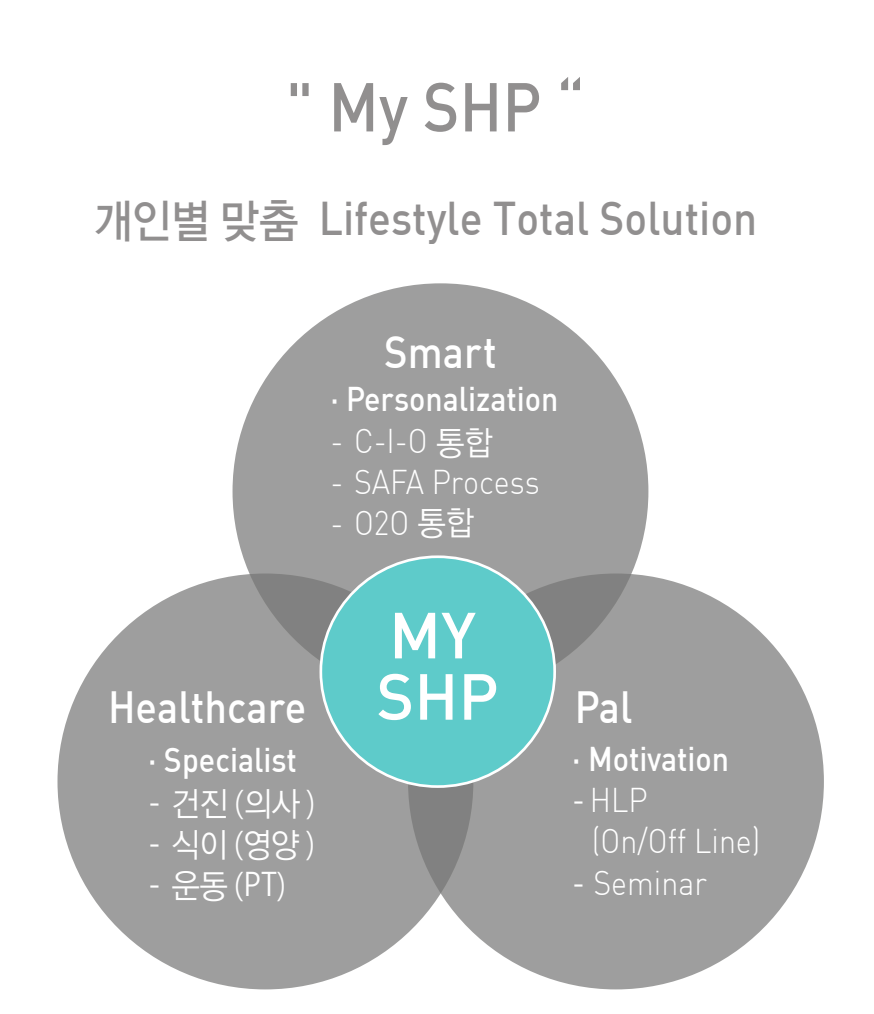

### Personalization

개인별 맞춤 통합 시스템과 프로세스를 통해 차별화 된 경험을 제공해드립니다.

**Specialist** 

```
최고의 전문가의 건강상담, 영양관리, 운동코칭으로
건강한 라이프 스타일을 만들어 드립니다.
```

### **Motivation**

```
On/Off Line 다양한 컨텐츠를 통해
매일 매일 건강한 습관을 형성하도록 함께 도와 드립니다.
```

## II. SHP User Guide [ App & Band ]

## 1. 다운로드 및 회원가입

- ① **'SHP'** 검색 후 설치하기
- ② 회원가입 누르고 '개인으로 가입하기' 선택
- ③ SNS 가입 방법 선택 후 사용하는 이메일 작성하고 가입

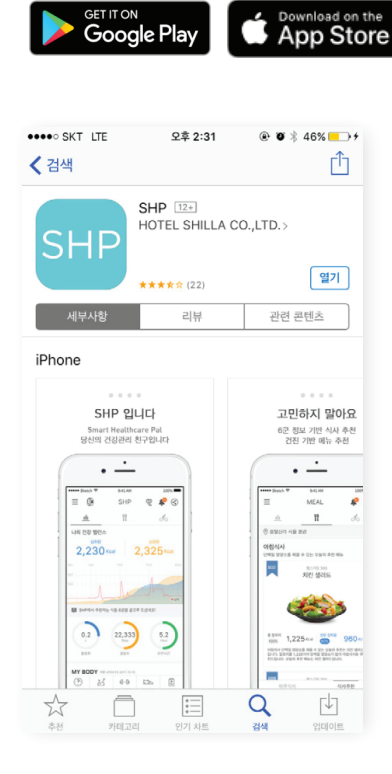

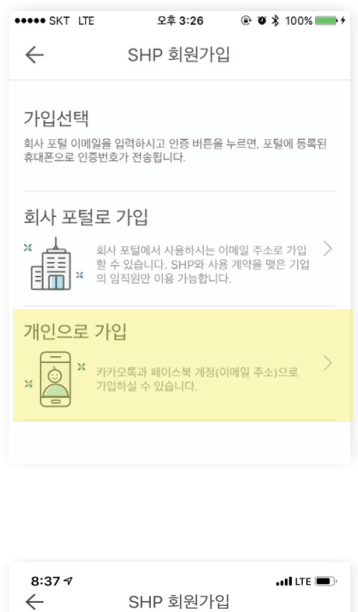

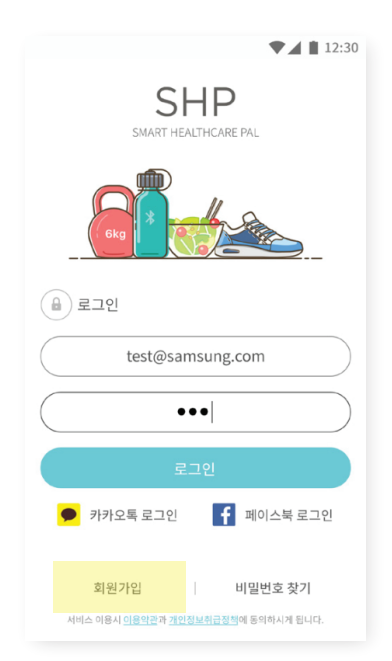

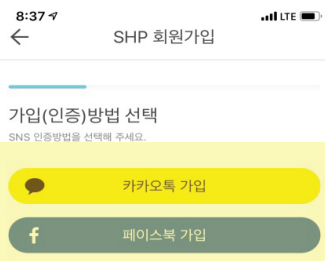

# 2. 이용 피트니스 센터 등록방법

① 프로필 수정에서 이용피트니스센터를 클릭

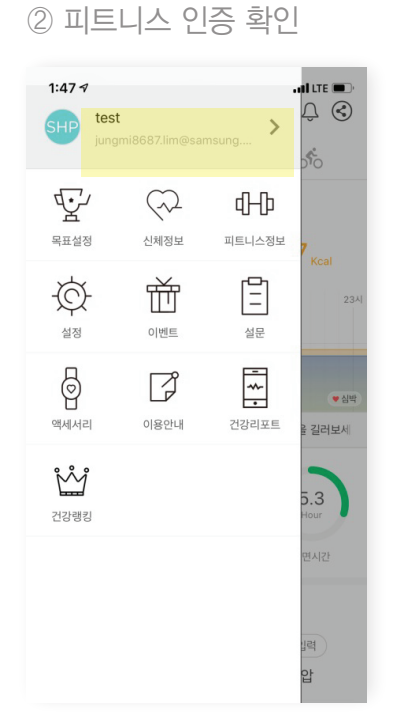

| $\leftarrow$                               | SHP 회원가입                   |            |  |
|--------------------------------------------|----------------------------|------------|--|
| 사용자 정보 입력                                  |                            |            |  |
| yea<br>St                                  | sjin7014@hanmail₊net<br>IP |            |  |
| 전멸                                         |                            | 남자 🗸 여자    |  |
| 생년월일                                       |                            | 1980.09.13 |  |
| 71                                         |                            | cm         |  |
| 몸무게                                        |                            | - kg       |  |
| ()) • । ♣ Ⅲ 些 ∟ ।                          | 스 센터                       | G          |  |
| • I \$ 4 4 4 4 4 4 4 4 4 4 4 4 4 4 4 4 4 4 |                            | 0          |  |
| 임신여부                                       | 중HC+인거 œ                   | •          |  |
| 웨어러블기기                                     | v1.0                       | •          |  |
| <b>추천인</b> 추천인                             | 아이디를 입력해주세쇼.               |            |  |
|                                            | 완료                         |            |  |

| $\leftarrow$ | SHP 호                                              | l원가입                     |                   |
|--------------|----------------------------------------------------|--------------------------|-------------------|
| 사용 7         | 사정보 입력                                             |                          |                   |
| 6            | yeojin7014@han<br>SHP                              | mail.net                 |                   |
| 성별           |                                                    | 납자                       | •===.             |
| 사방년월<br>71   | 피트니스 인증                                            |                          | <b>9.13</b><br>cm |
| 몸무거<br>()) • | 등록하신 피트니스<br>경우 피트니스 출석<br>받아보실 수 있습니<br>인증하시겠습니까? | 센터를 인증하실<br>현황 정보를<br>다. | kg<br><b>+</b>    |
| (j) •        | 취소                                                 | ર્થ ૧                    | G                 |
| 임신에          | 부                                                  | SHC FOT                  |                   |
| 해이구거         | בור <u>ק</u>                                       | v1.0                     | ×                 |
| 추천인          |                                                    |                          |                   |
|              | 완                                                  | 료                        |                   |

## 3. SHP Band & App 연결방법

① 홈 화면 좌측 상단의 밴드 모양 아이콘 선택

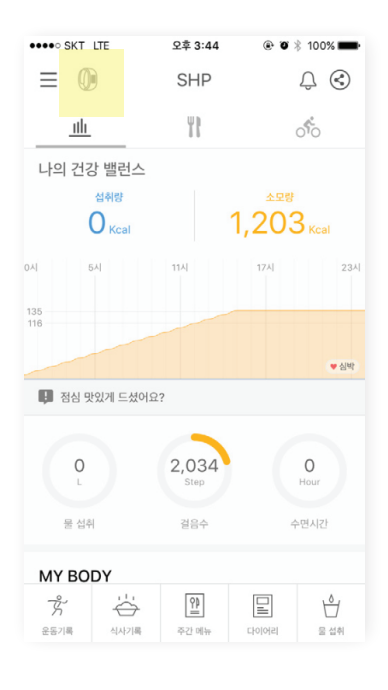

② SHP Band 2.0 '설정하기' 선택

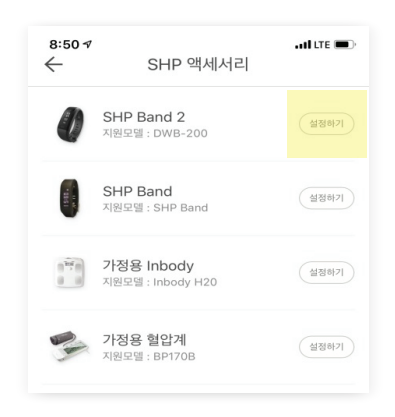

③ 'SHP Band 연결하기' 선택

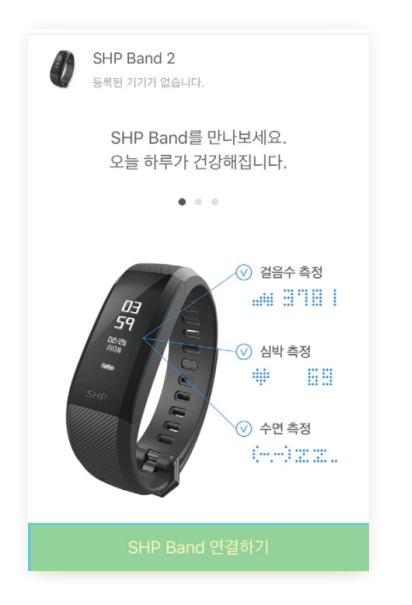

 ④ '연결 가능한 디바이스' 목록에서 MAC 주소 또는 닉네임 확인 (예시 MAC주소-SHILLA-268F) Band에서 충전시 268F로 나타남.

| SKT 🔛 🏴 🤌 🔸                                   | 🖓 孝 🐳 🎬 🐺 세 98% 🛢 소후 5827                          |
|-----------------------------------------------|----------------------------------------------------|
| $\leftarrow$                                  | SHP Band 덜정                                        |
| 밴드를 두 번 터<br>고유 번호를 확<br>이제나의 SHP<br>연결 가능한 디 | (1)행수세요.<br>진할 수 있습니다.<br>벤트를 찾아 전결해주세요.[<br>버니스 ① |
| SHILLA 0                                      | 4\$32\$F4\$0C <mark>\$26\$8F</mark>                |
|                                               |                                                    |

- ⑤ MAC 주소 확인 은 Band의 첫 번째 화면에서 SHP 로고를 두 번 터치하거나 충전기에 연결하면 확인 가능
- ⑦ PIN CODE는 Band 첫 번째 화면에서 빠르게 두 번씩 연속 터치하면 확인 가능
- ⑧ PIN CODE 입력 후 Bluetooth 연결요청, 확인
- ⑨ App & Band 연결 완료등록 중 문제가 발생하실 경우,

inquiry.shp@samsung.com 또는 직원에게 문의해주세요.

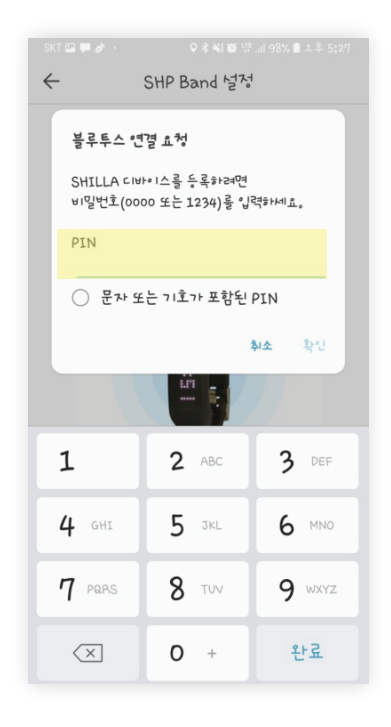

# 4. 식사 기록 및 칼로리 트래킹

### ① 상단의 'MEAL' 메뉴 선택 ② 식사 타임 선택

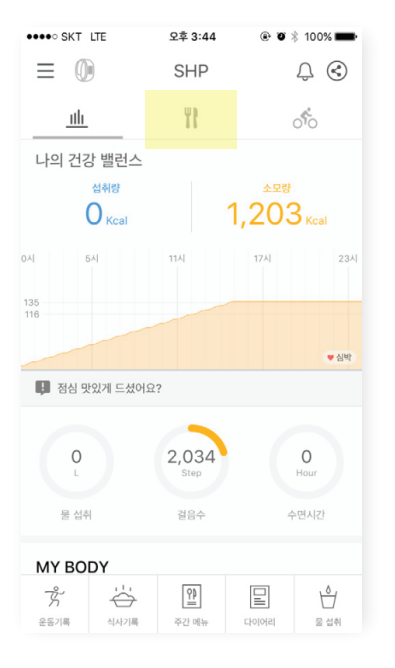

| ●●●●○ SKT LTE     | 오후         | 3:47            | e 🛛 🕴 100% 💼                          |
|-------------------|------------|-----------------|---------------------------------------|
| ≡ 0               | ME         | AL              | ↓ 🔇                                   |
| <u>.th</u>        | Ĭ          | 1               | ାଁତ                                   |
| 📋 2018년           | 08월 22일    |                 |                                       |
| 섭취량<br>Goal 1,862 |            |                 | O Kcal                                |
| 필요<br>식품군         |            | √° ∰<br>⊪≙# अध# | · · · · · · · · · · · · · · · · · · · |
|                   | 취하여 육류와 곡류 | 루 같은 산성식품       | 을 중화하세요.                              |
| 🕂 아침              |            |                 |                                       |
|                   |            |                 |                                       |
| + 저녁              |            |                 |                                       |
| 🕂 야식              |            |                 |                                       |
| 관직                |            |                 |                                       |
| 하루                | 식사         | 식               | 사추천                                   |

③ 음식 명 검색 후 선택 ④ '완료' 버튼 눌러서 입력 완료

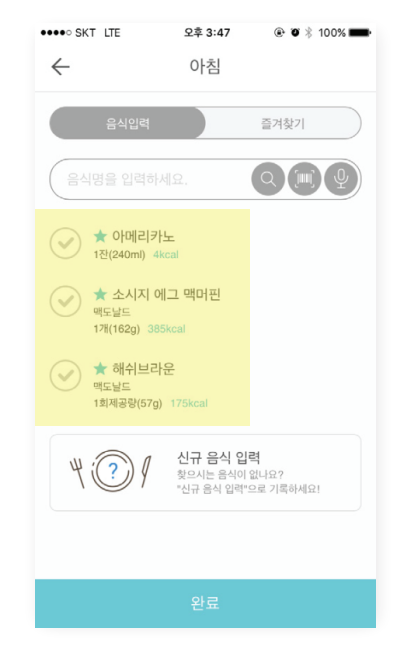

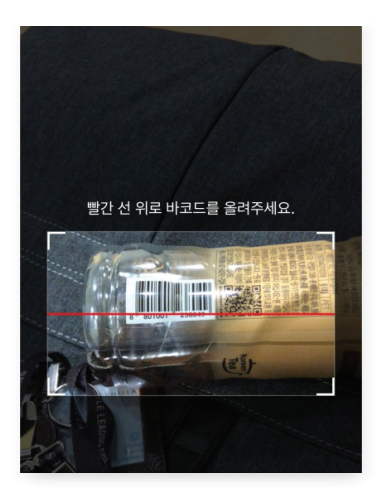

바코드가 있는 공산품은 바코드 인식 기능으로 찰칵!

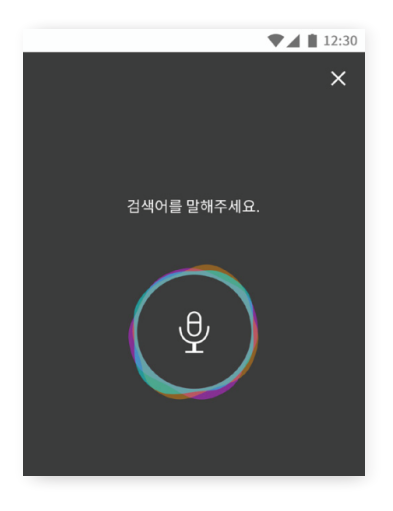

수기입력이 번거롭다면 음성 인식 기능으로 쉽게 입력

# 5. 운동 기록 및 심박수 트래킹

#### 운동 입력 방법

- ① 홈 화면 우측 상단의 운동 입력 기능 선택
- ② 'SHP와 함께 가벼운 운동 어떠세요?' 탭 선택
- ③ 운동 종목 선택
- ④ 운동 시작 (플레이 버튼 선택)

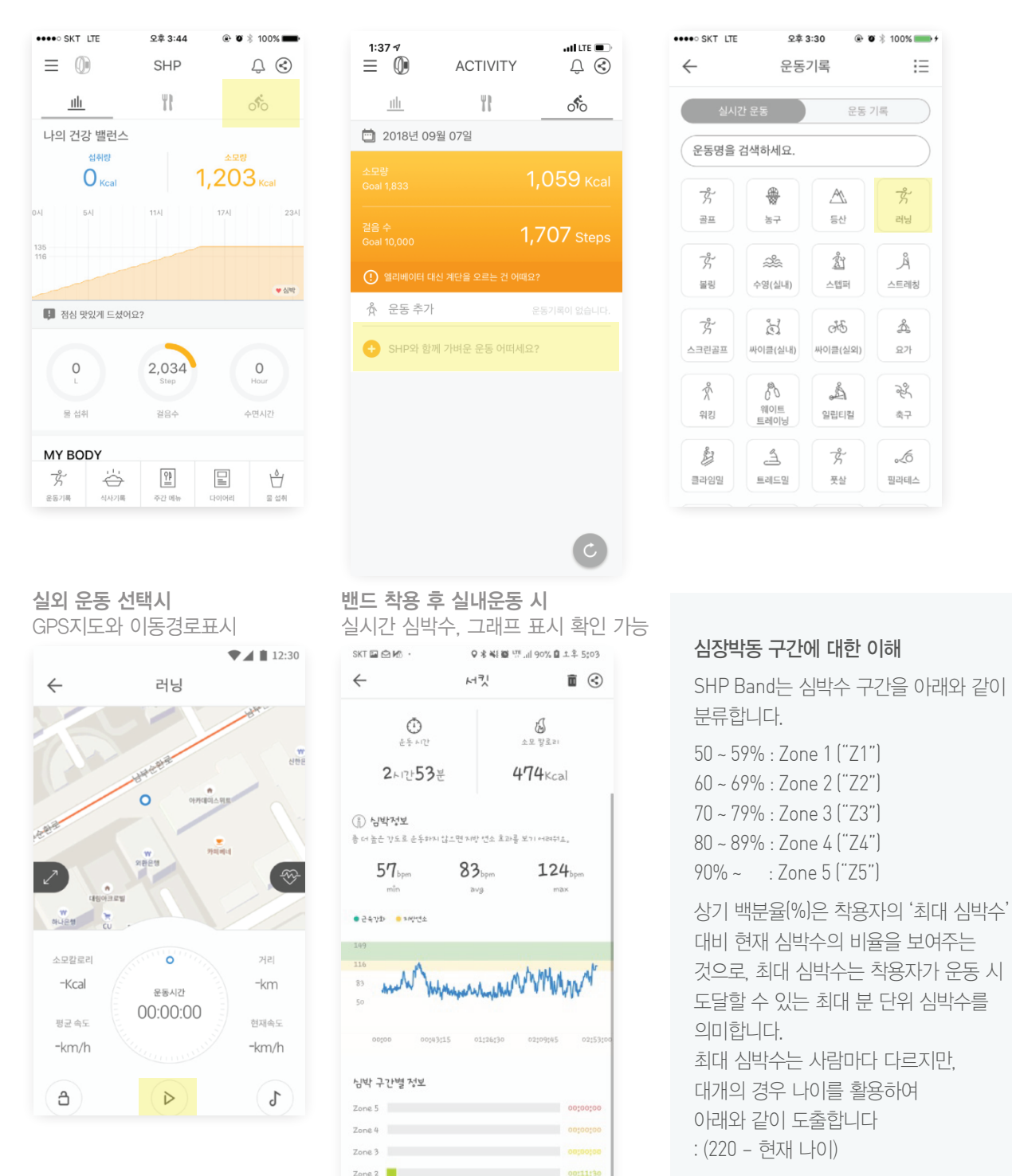

Zone 1

# 6. 운동 기록 및 심박수 트래킹

#### 피트니스 이용 방법

- 프론트 앞에 설치되어 있는 키오스크에 밴드 태그 (밴드는 하단의 센서에 2-3초간 접촉)
- ② 키오스크 화면의 신발장/락커 번호 확인
- ③ 해당 번호 신발장/락커로 이동하여 밴드 태깅하여 OPEN 후 이용

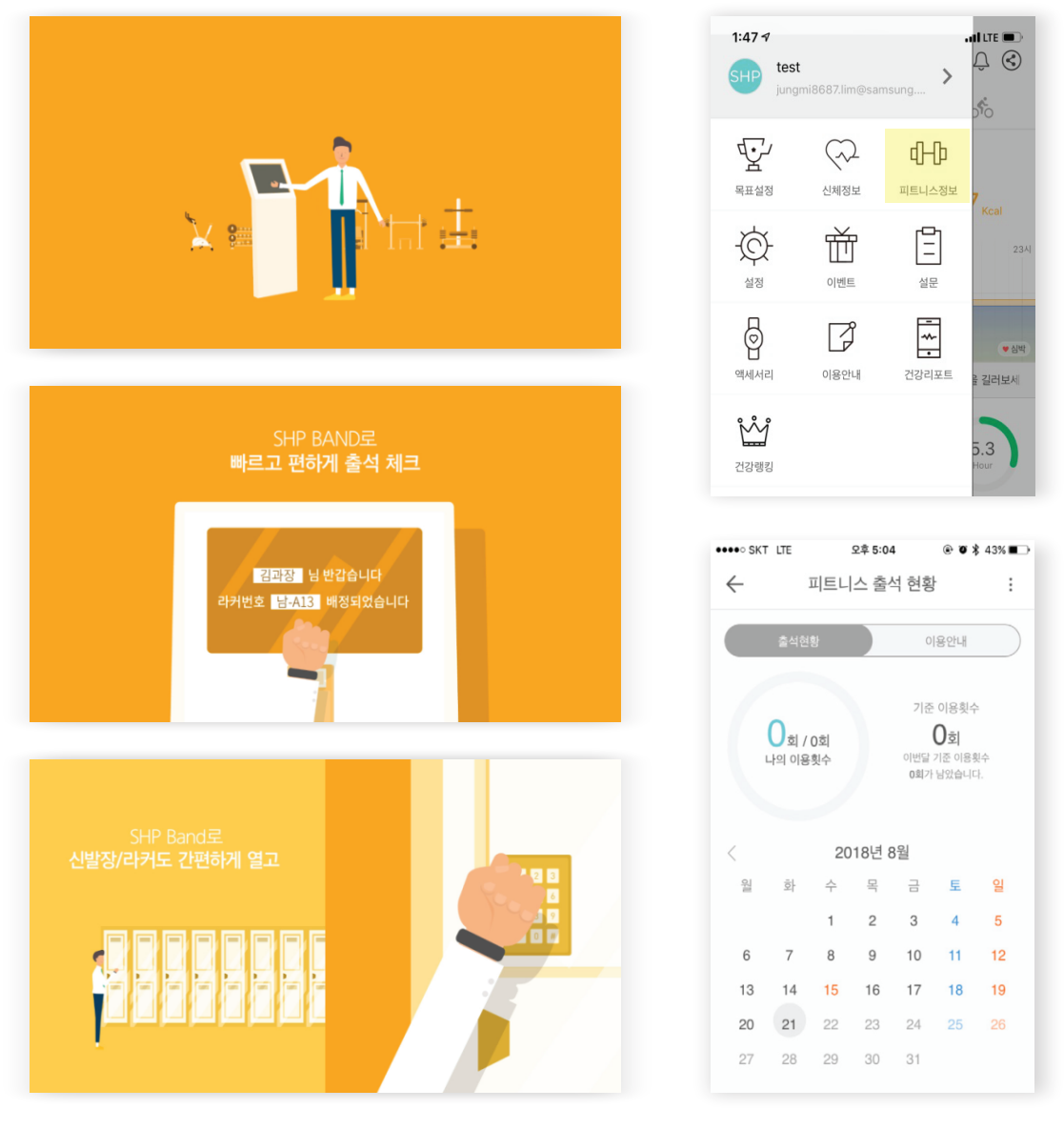

메뉴 → '피트니스 정보' 선택 시 피트니스 방문 일수 확인 가능

# 7. 센터 내에서의 셀프 측정 방법(혈압계, 체성분 측정기)

### 혈압 및 체성분 측정 방법

- ① 혈압계와 체성분 측정기에 NFC 리더기가 각각 설치되어 있으며 SHP Band를 태그
- ② 지시 사항에 따라 혈압/체성분을 측정
- ③ 매 시간 정각마다 App에 정보가 연동됨

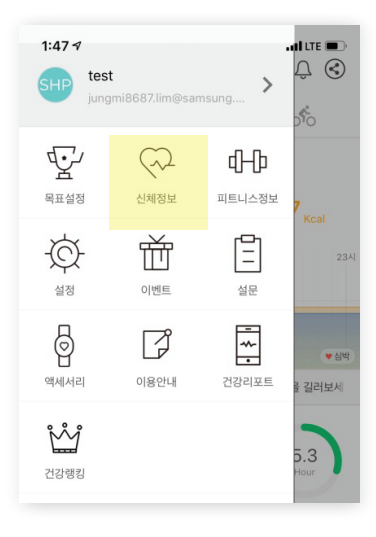

| •••• SKT LTE   | 오전 9:02    | @ <b>@</b> \$ 71% <b></b> + | •••• SKT LTE | 오전 9:04 ④ 🕸 🕸 73% 🎫 🕫 |
|----------------|------------|-----------------------------|--------------|-----------------------|
| $\leftarrow$   | 신체 정보      | +                           | $\leftarrow$ | 심혈관 위험도               |
| () 비만도(인바디     | )          | >                           | 10년 후 나의     | 의 심혈관 질환 위험도 체크       |
| 체중 51.3㎏       |            |                             | 나이           | <b>26</b> 세           |
| BMI 18.8 kg/mi |            | 표준                          | 성별           | 남자 🗸 여자               |
| 허리둘레 69.2cm    |            | 표준                          | 총 콜레스테롤      | 총 콜레스테롤 수치 입 mg/dL    |
| 체지방률 18.5%     |            | 표준                          | HDL 콜레스테롤    | HDL입력 mg/dL           |
| 보니지바르 0.70     |            |                             | 수축기 혈압       | 108 mg/dL             |
| 국구시강철 0.79     |            | <u>тт</u>                   | 흡연여부         | 예 🗸 아니오               |
| 골격근량 22.5kg    |            | 표준                          | 혈압약 복약 여부    | 예 🗸 아니오               |
| 체수분 30.8L      |            | 표준 외                        |              |                       |
| 10년 내 심형       | 혈관 질환 발생 우 | 험도 체크                       |              | 결과보기                  |

#### 혈압 및 체성분 Data 확인 방법

- ① 홈 화면의 메뉴 탭 선택하여 신체정보 확인
- ② 홈 화면의 스마일 아이콘 클릭하여 확인
- ③ 선택 사항: '10년 내 심혈관 질환 발생 위험도 체크' 실시

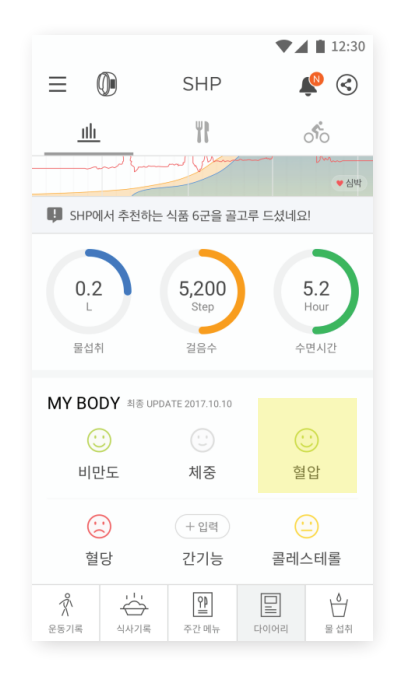

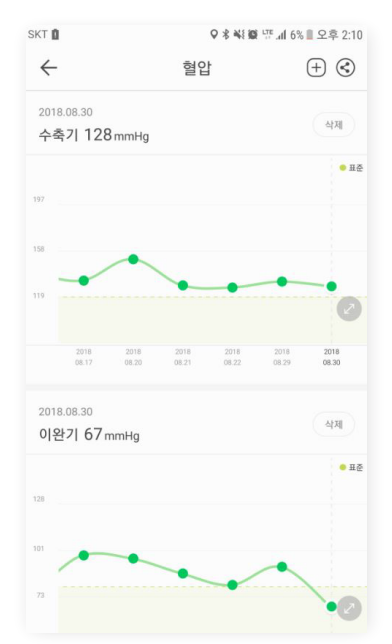

## 8. 수면 측정

#### 수면 측정 방법

- ① 좌측 상단 밴드 아이콘 선택
- ② 수면시간 설정
  - \* 해당 시간에 수면을 취하시면 됩니다.
  - \* 중도에 움직임이 있거나 기상할 경우 수면 측정이 중단됩니다

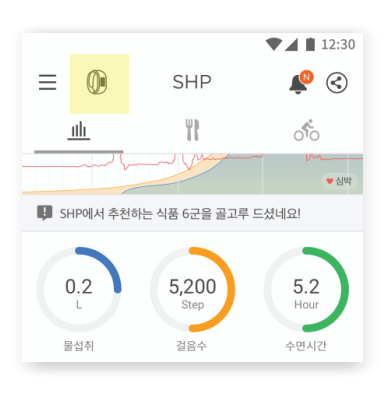

| 수면시간 설정                                             |                                |  |  |
|-----------------------------------------------------|--------------------------------|--|--|
| 취침 시간<br>기상 시간                                      | 23:00 ▼<br>07:00 ▼             |  |  |
| 😮 총 수면시간                                            | 8시간                            |  |  |
| 기타 설정                                               |                                |  |  |
| 펌웨어 정보<br>알림                                        | 180818_B ><br>>                |  |  |
| 피트니스 설정                                             |                                |  |  |
| 피트니스 정보 등록<br>락커 번호 노출 시간<br>노출 시간이 지나면 Band에서 락커 번 | ><br><u>2시간</u> ▼<br>호가 사라집니다. |  |  |
| SHP Band 연결끊기                                       |                                |  |  |

### 수면 Data 확인 방법

- 메인 화면
   (2) '수면시간 설정' 그래프 Tap
- ③ 'Diary' 수면 기록 확인

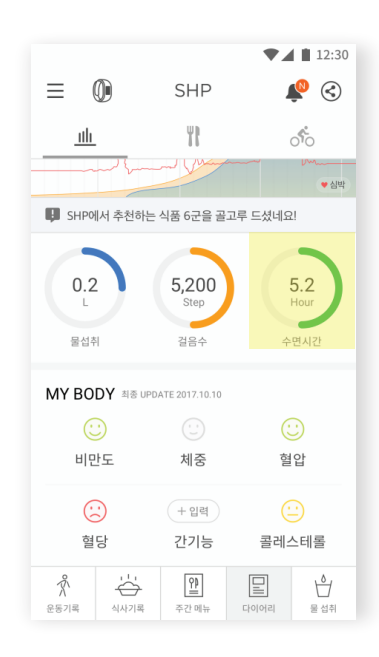

| $\leftarrow$ |                           | DIARY            |               | ${}^{{}_{\!\!\!\!\!\!\!\!\!\!\!\!\!\!\!\!\!\!\!\!\!\!\!\!\!\!\!\!\!\!\!\!$ |
|--------------|---------------------------|------------------|---------------|----------------------------------------------------------------------------|
| 2018         | 년 09월 13                  | 일                |               |                                                                            |
| 칼로리          | 걸음수                       | 물섭취              | 심박            | 수면                                                                         |
| 하루           | 주간                        | 2주               | 월간            | 년간                                                                         |
| 04           | <sup>깊은 잠</sup><br>시간 35분 | Ļ                | • 약은 전<br>45분 | ł                                                                          |
|              | 0                         | 총 수면시간<br>5시간 20 | H.            |                                                                            |
|              |                           |                  |               | +                                                                          |

# 9. 기타 (알림 설정 방법)

① 좌측 상단 밴드 아이콘 선택 \* 전화, 메시지 등 알림을 ① 메인 좌측 상단 메뉴 바 선택 ② '알림 설정' 버튼 클릭

- 설정할 수 있으며 추가로
- ② 설정에서 '알림 설정'
- 방해금지모드 설정 가능 ③ 운동, 식사, 복약 알림 설정 가능

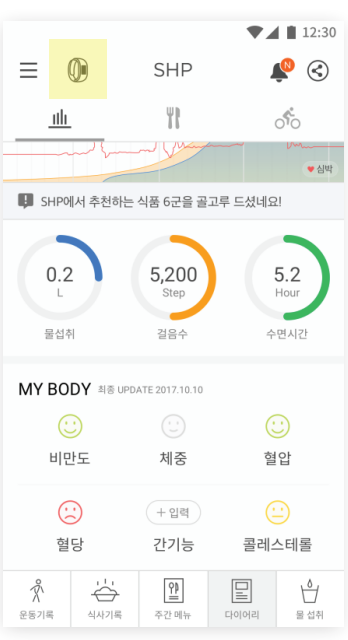

| 운동기록          | 식사기록                            | <b>알</b><br>주간 메뉴 | 다이어리   | 물 섭취     |  |
|---------------|---------------------------------|-------------------|--------|----------|--|
|               |                                 |                   |        |          |  |
| ••• sкт<br>←  | LTE                             | 오후 2:10<br>밴드 설정  | ® Ø \$ | 100% 💼 🔸 |  |
| 수면시간          | 설정                              |                   |        |          |  |
| 취침 시긴         | ŀ                               |                   | 23:00  | ) 🔻      |  |
| 기상 시긴         | ŀ                               |                   | 07:00  | ) 🔻      |  |
| 🛈 총 수         | 면시간                             |                   |        | 8시간      |  |
| 기타 설정         | -                               |                   |        |          |  |
| 펌웨어 정<br>알림   | 보                               |                   | 1808   | 18_B >   |  |
| 피트니스          | 설정                              |                   |        |          |  |
| 피트니스          | 정보 등록                           |                   |        | >        |  |
| 락커 번호         | 도출 시간                           |                   | 2시간    | •        |  |
| 노출 시간         | 노출 시간이 지나면 Band에서 락커 번호가 사라집니다. |                   |        |          |  |
| SHP Band 연결끊기 |                                 |                   |        |          |  |

| 7:11 <i>₹</i><br>← | 알림 설정 | attu | TE 🔳, |
|--------------------|-------|------|-------|
| 전화                 |       | (    |       |
| 메시지                |       | (    |       |
| 식사                 |       | (    |       |
| 운동                 |       | (    |       |
| 복약알림               |       | •    |       |
| 방해금지모드             |       | 없음   | •     |

| ••••• SKT LTE | 오후 2:00 | ۰ 🖉 🖇 ۱۵۵% 🏬 ۱ |
|---------------|---------|----------------|
| $\leftarrow$  | 설정      |                |
| 🛢 나만의 메뉴 실    | 설정      | >              |
| ☞ 알림 설정       |         | >              |
| 🌵 운동 음성안내 설정  |         | >              |
| 🐲 운동화 관리      |         | >              |
| \Xi 캐시 데이터 관  | 관리      | >              |

| 7:18 <del>√</del> | 알림 설정 | •11 LTE 🗩 |
|-------------------|-------|-----------|
| 운동 알림 설정          |       | ^         |
| 아침운동              |       | θ         |
| 점심운동              |       | Φ         |
| 저녁운동              |       | Ð         |
| 식사 알림 설정          |       | ~         |
| 아침식사              |       | Đ         |
| 점심식사              |       | Ð         |
| 저녁식사              |       | Φ         |
| 복약 알림 설정          |       | ^         |
| 복약 일정             |       | Ð         |
| 걸음 수 만보 도딜        | 알림    |           |
| 물 섭취 알림           |       |           |

# 10. 건강리포트 확인하기

### **매 주 월요일 오전, 건강 리포트 도착** 건강 리포트는 영양소 섭취비율, 운동 기록 등 다양한 정보를 제공하니 리포트로 피드백 받으며 활기찬 한 주를 시작해 보세요!

ILG U+ LTE

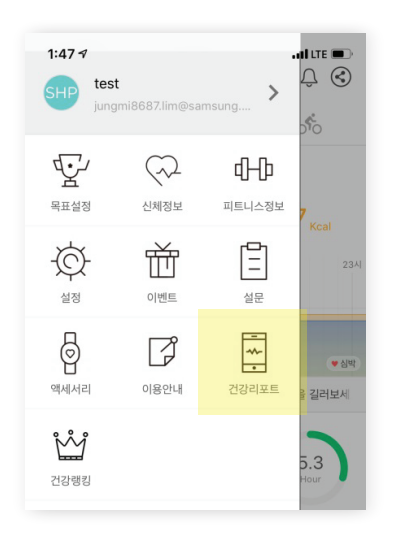

| ← Weekly Report                                                                                                    |  |
|----------------------------------------------------------------------------------------------------|--|
| 🛄 2018년 03월 19일 ~ 2018년 03월 25일                                                                                                    |  |
| 일평균 소도 칼로리 일평군 섭취 칼로리<br>2,635 kcal 1,176 kcal                                                                                                |  |
| 주요 영양소 섭취 비율         탄수화물       52 %       %         단백질       17 %       30         지방       30 %       30         나트륨       2627 mg       % |  |
| 기니별 평균 칼로리<br>아침<br>3 회 점심<br>평균 5 회 전 4 kcal 평군 873 kcal 평균 0 kcal                                                                           |  |

20:29

· · · \* -

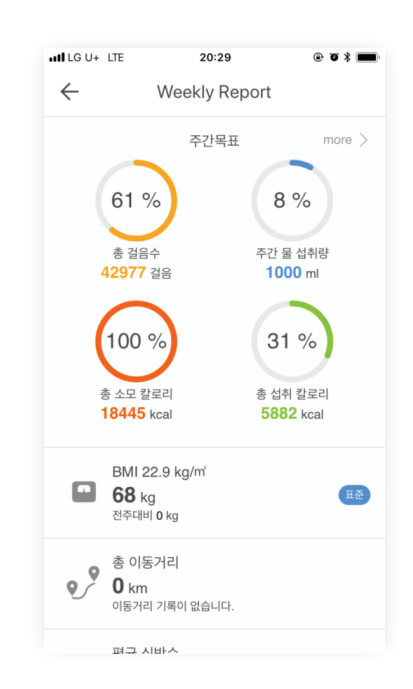

### 스마트한 건강파트너 SHP와 함께 매일 더 건강해지세요!